## High Schools How to Upload Transcripts

Log in to your school's account on the High School Portal and click the Student Reports tab. Then select the Search Student Details tab.

| High School Portal |                                                           |          |                  |                     |                    |       |                   |              |             |                  |        |
|--------------------|-----------------------------------------------------------|----------|------------------|---------------------|--------------------|-------|-------------------|--------------|-------------|------------------|--------|
|                    | Home                                                      | Resource | s NCAA Courses - | Submit a Fee Waiver | High School Info - | Tasks | Student Reports - | My Documents | Account Log | Administration - | Logout |
|                    | Welcome to the NCAA Eligibility Center High School Portal |          |                  |                     |                    |       | Search Student De | etails       |             |                  |        |

Search for students by graduation year, NCAA ID, date of birth, name, city, state, country or currently enrolled students only. Find all current and former registered students by using graduation year only.

Note: If a student has not registered with the Eligibility Center, you will not be able to upload a transcript for that student.

| Search Registered Students from my High School                                                                                                    |                                  |                                   |  |  |  |  |  |  |
|----------------------------------------------------------------------------------------------------|----------------------------------|-----------------------------------|--|--|--|--|--|--|
| You may search registered students individually or by graduation year. Simply input your search criteria and click "Go Search". You must select                                                                              | one or more graduation years     | to perform this search.           |  |  |  |  |  |  |
| Fields marked with "*" are required fields.                                                                                                    |                                  |                                   |  |  |  |  |  |  |
| This student search function will display the names of all students who reported having attended your high school. Though they may not be cur<br>school transcript is required from all high schools a student has attended. | rrently enrolled at your school, | please note that an official high |  |  |  |  |  |  |
| To select multiple Graduation Years, you need to hold down the control key (Ctrl) for each selected item after the first one.                                                                                                | only:                            |                                   |  |  |  |  |  |  |
| 2024<br>2025<br>2026<br>2027                                                                                                    | Click Here                       |                                   |  |  |  |  |  |  |
| NCAA ID: Date of Birth:                                                                                                    |                                  |                                   |  |  |  |  |  |  |
| mm/dd/yyyy                                                                                                    |                                  |                                   |  |  |  |  |  |  |
| First Name: Last Name:                                                                                                    | Last Name:                       |                                   |  |  |  |  |  |  |
|                                                                                                    |                                  |                                   |  |  |  |  |  |  |
| City: State:                                                                                                    | State:                           |                                   |  |  |  |  |  |  |
| All                                                                                                    | ~                                |                                   |  |  |  |  |  |  |
| Country:                                                                                                    |                                  |                                   |  |  |  |  |  |  |
| All                                                                                                    | ~                                |                                   |  |  |  |  |  |  |
| Sort By:                                                                                                    |                                  |                                   |  |  |  |  |  |  |
| Last Name                                                                                                    | ~                                |                                   |  |  |  |  |  |  |
|                                                                                                    |                                  |                                   |  |  |  |  |  |  |
| Go Search                                                                                                    |                                  |                                   |  |  |  |  |  |  |
|                                                                                                    |                                  |                                   |  |  |  |  |  |  |
| Registered Students from my High School Report                                                                                                    |                                  |                                   |  |  |  |  |  |  |
| Export as Excel 🗃 Export as PDF 🛸 🔳                                                                                                    |                                  |                                   |  |  |  |  |  |  |
| 💠 NCAA ID 💠 Last Name 🔺 First Name 🔺 Graduation Year 💠 Fee Ir 🗶 💠 Your HS Trans Recd 💠 All I                                                                                                    | HS Trans Recd                    | Final Trans/POG Recd              |  |  |  |  |  |  |
| 2309123948     USER 1     TEST 1     2024     Not                                                                                                    | Recd Not Recd                    | Not Recd                          |  |  |  |  |  |  |

Click the radio button to the left of the student's NCAA ID to select the appropriate student.

**Check before uploading!** The "All HS Trans Recd" column reflects transcripts needed for all schools a student may have attended. If the "Your HS Trans Recd" column shows "Recd", but the "All HS Trans Recd" column shows "Not Recd," your school's transcript may already be on file. The student may be missing a transcript from another school. To learn more, click the student's NCAA ID, which shows all schools the student attended (indicated by the student during registration).

Example: In the example below, the student attended two different high schools; however, only one transcript from Universal School is one file. When all transcripts are received, the "HS Trans Recd Date" will be populated for Dream City Christian School.

|         | Student High School Transcript Information |               |                         |  |  |  |  |
|---------|--------------------------------------------|---------------|-------------------------|--|--|--|--|
| HS Code | HS Name                                    | Current<br>HS | HS Trans.<br>Recd. Date |  |  |  |  |
| 030134  | Dream City Christian School                | Y             |                         |  |  |  |  |
| 888888  | Universal School                           |               | 03-Oct-23               |  |  |  |  |

With the appropriate radio button selected, click the Choose File button, and select the student's transcript on your computer. Once complete, click Upload.

> Do not upload any other kind of documentation-transcripts only. Do not upload password-protected transcripts.

|                                                                                                    | Registered Students from my High School Report                                                                                                    |             |            |                   |             |                    |                   |                 |                      |
|----------------------------------------------------------------------------------------------------|----------------------------------------------------------------------------------------------------|-------------|------------|-------------------|-------------|--------------------|-------------------|-----------------|----------------------|
|                                                                                                    | Export as Excel 🛛 Export as PDF 📆 🛛 Back                                                                                                    |             |            |                   |             |                    |                   |                 |                      |
|                                                                                                    | 👙 NCAA ID                                                                                                    | 🛊 Last Name | First Name | Graduation Year 🛔 | Fee Issue 👙 | Your HS Trans Recd | All HS Trans Recd | Test Score Recd | Final Trans/POG Recd |
| ۲                                                                                                    | 2309123948                                                                                                    | USER 1      | TEST 1     | 2024              |             | Recd               | Not Reod          | Not Reod        | Not Recd             |
| 0                                                                                                    | 2312176119                                                                                                    | USER 2      | TEST 2     | 2024              |             | Not Recd           | Not Reod          | Not Reod        | Not Recd             |
| 0                                                                                                    | 2302777244                                                                                                    | USER 3      | TEST 3     | 2024              |             | Recd               | Recd              | Not Reod        | Not Recd             |
| 0                                                                                                    | 2304831899                                                                                                    | USER 4      | TEST 4     | 2024              |             | Not Recd           | Not Recd          | Not Recd        | Not Recd             |
| 0                                                                                                    | 2311172334                                                                                                    | USER 5      | TEST 5     | 2024              |             | Not Recd           | Not Recd          | Not Recd        | Not Recd             |
| Directions to upload official transcripts: Select a student by clicking the radio button next to the NCAA ID, select the transcript from your desktop, and then click on the upload button. If successful, a confirmation message will appear. Only official transcripts should be uploaded to the student's account.             |                                                                                                    |             |            |                   |             |                    |                   |                 |                      |
| PLEASE DO NOT UPLOAD ANY OTHER TYPE OF DOCUMENT HERE. This will create delays in processing your document.* If a student has an assigned task and you need to provide documentation other than<br>an official transcript, please provide requested information to ec-processing@ncaa.org with the student's name and ID included. |                                                                                                    |             |            |                   |             |                    |                   |                 |                      |
| Choose File No file chosen                                                                                                    |                                                                                                    |             |            |                   |             |                    |                   |                 |                      |
| Only .<br>For ad                                                                                                    | Inly .pdf file types can be uploaded - other file types are not allowed at this time. In addition, the file must be 5MB in size or smaller. or additional tips and information regarding the transcript upload feature, please click here |             |            |                   |             |                    |                   |                 |                      |

If the upload was successful, you will see "Transcript has been successfully uploaded." If you have more transcripts to upload, click the radio button to the left of the next student's NCAA ID and follow the same process as many times as necessary.

## **HELPFUL NOTES**

- » Uploading an official transcript for another high school? Call the Eligibility Center's high school support line at 877-622-2321. Monday-Friday 8:30 a.m. to 5 p.m. Eastern time to have the transcript recoded to the correct high school.
- » Each upload will not immediately be reflected in the "Your HS Trans Recd" column. This may take up to 30 minutes.
- » Transcripts are required from each school students attend. If a student is no longer enrolled at your school, upload a transcript for the time in which they were enrolled.
- » If a previously uploaded transcript included "In Progress" coursework, you may receive communication from the Eligibility Center requesting that an up-to-date transcript be uploaded. If you're uploading transcripts that include "In Progress" coursework, please upload an updated transcript once those courses are completed.
  - You may receive an email request from the Eligibility Center requesting an updated transcript. These requests will include additional information as to why an updated transcript is being requested.

Example: The previously uploaded transcript did not include grade 11/semester 2 coursework.

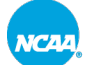